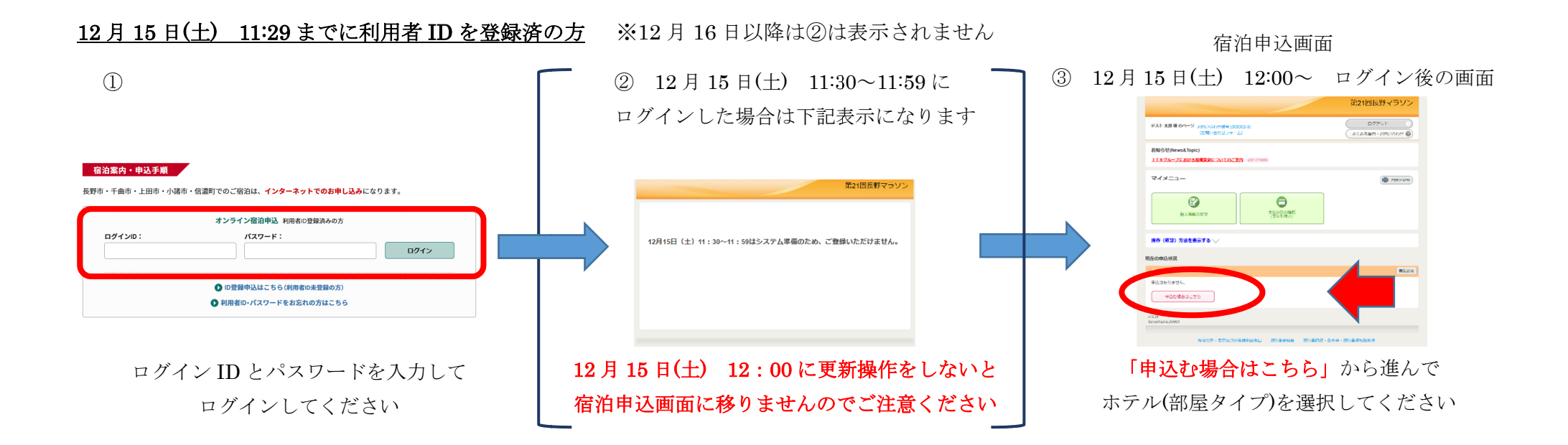

## <u>12月15日(土) 11:29 までに利用者 ID を未登録の方</u>※12月16日以降は②は表示されません

宿泊申込画面 ③ 12月15日(土) 12:00~ ログイン後の画面

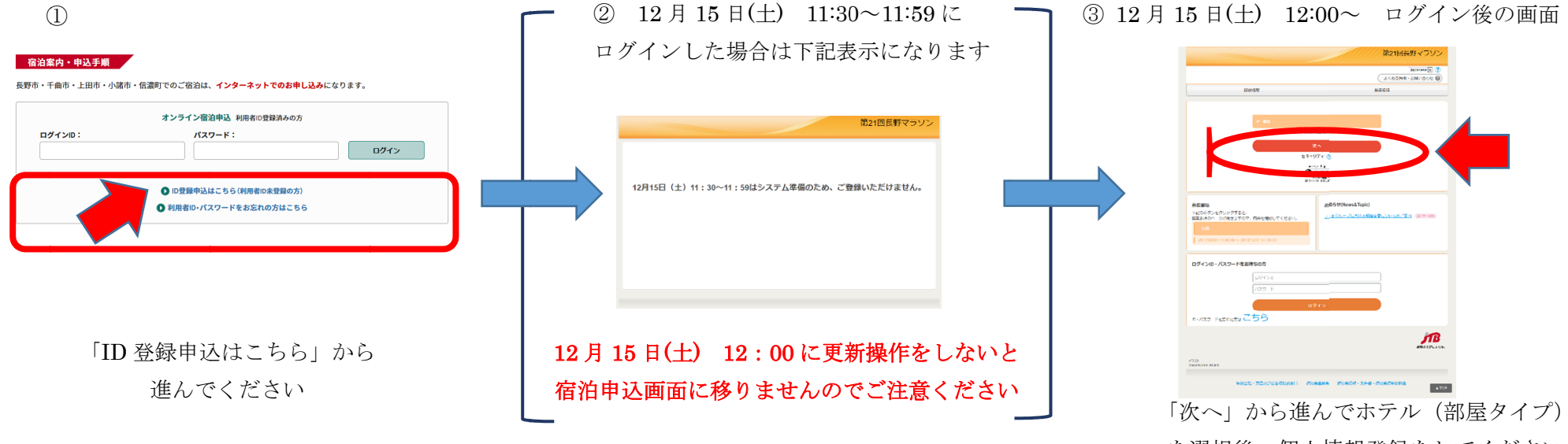

を選択後、個人情報登録をしてください